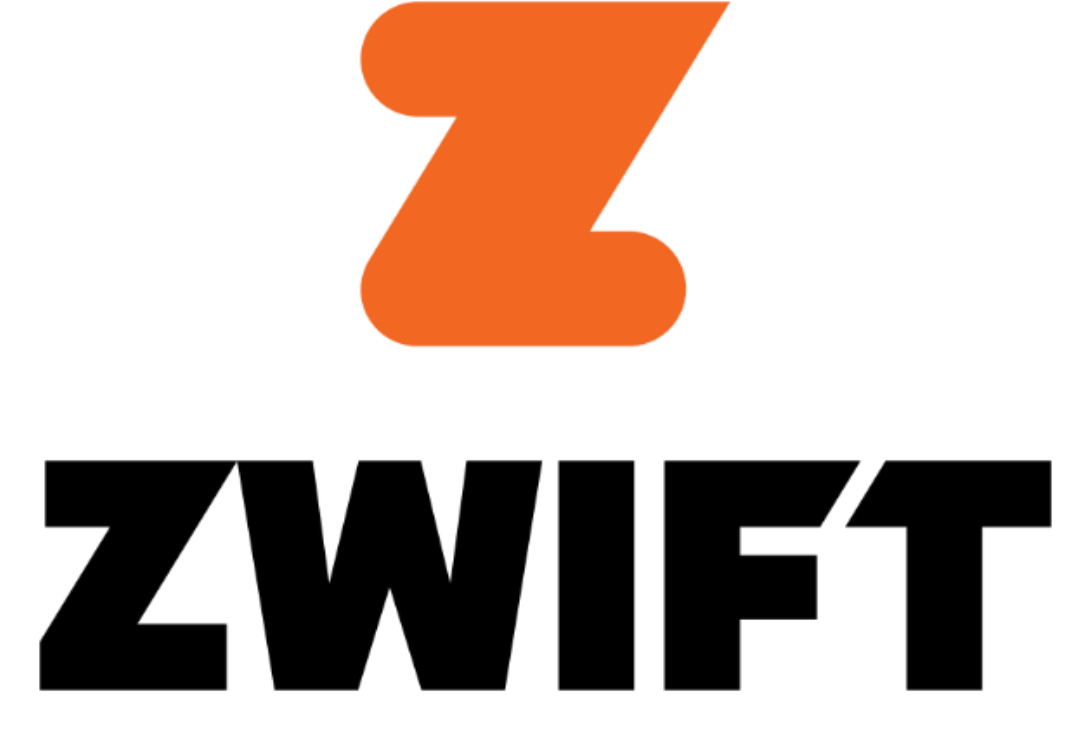

# 如何使用Zwift App 連接Horizon 健身器材

## 以Horizon Paragon X 跑步機來示範 如何從Zwift連接健身器材

### **ADD EXISTING USER**

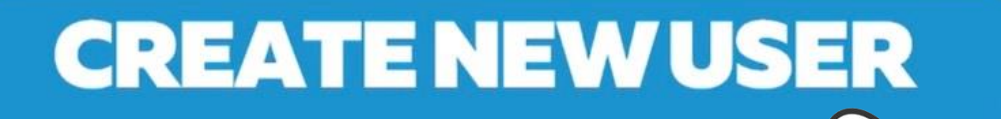

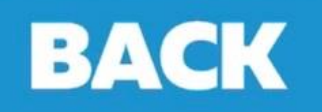

#### 首次使用Zwift 請選擇設定新帳號

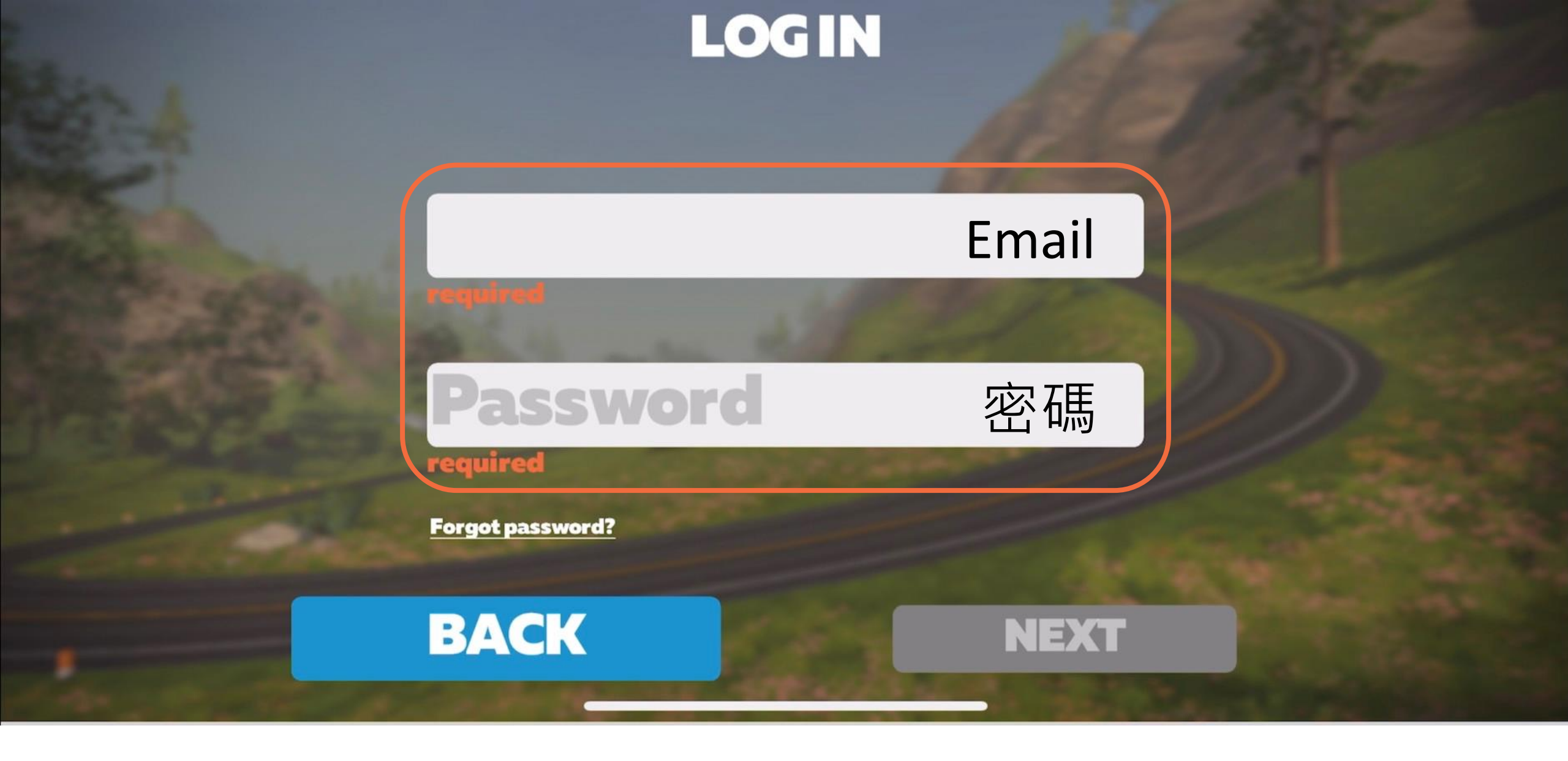

輸入E-mail & 密碼

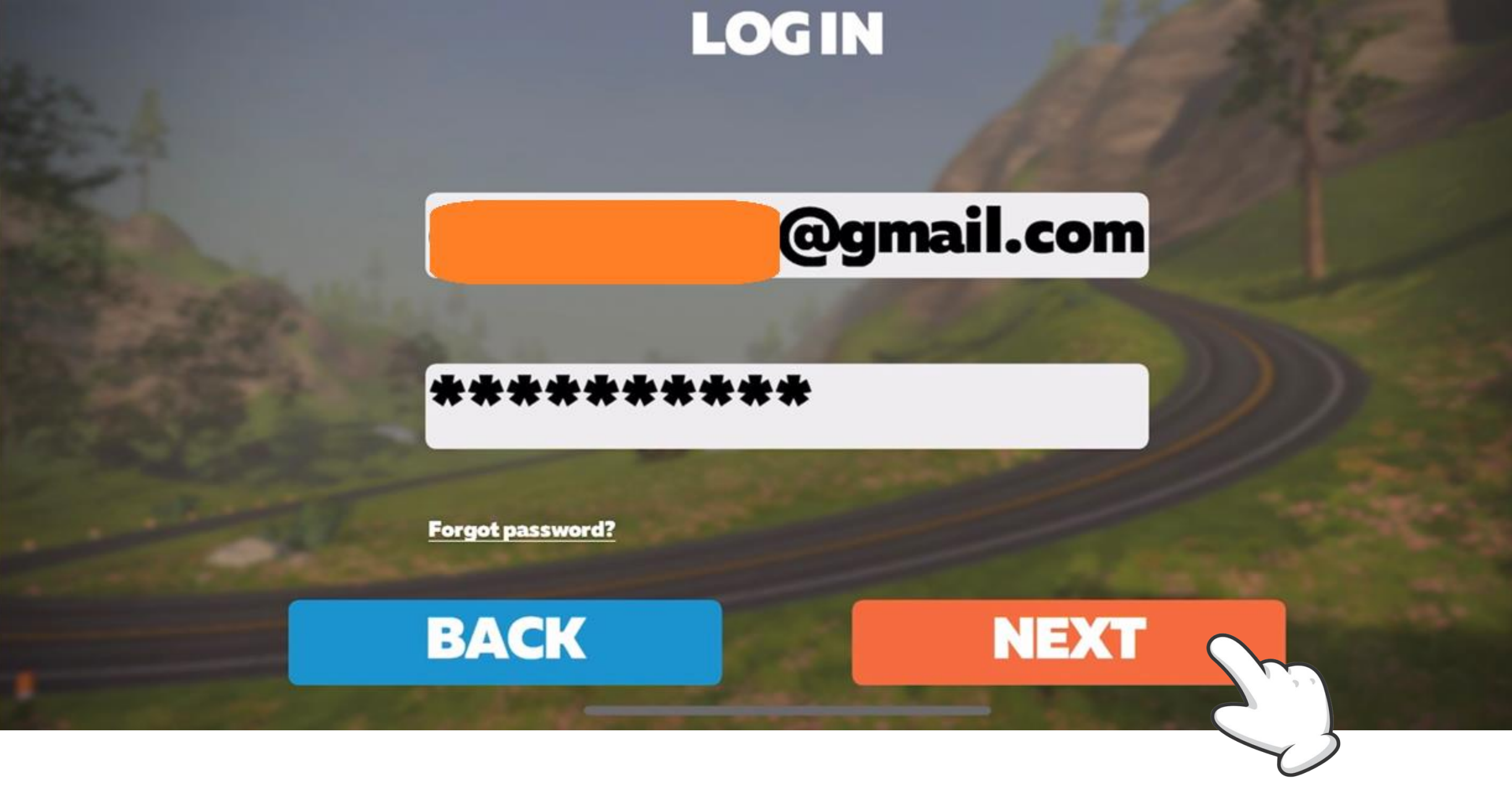

輸入E-mail & 密碼之後按下 "next" 進行下一步

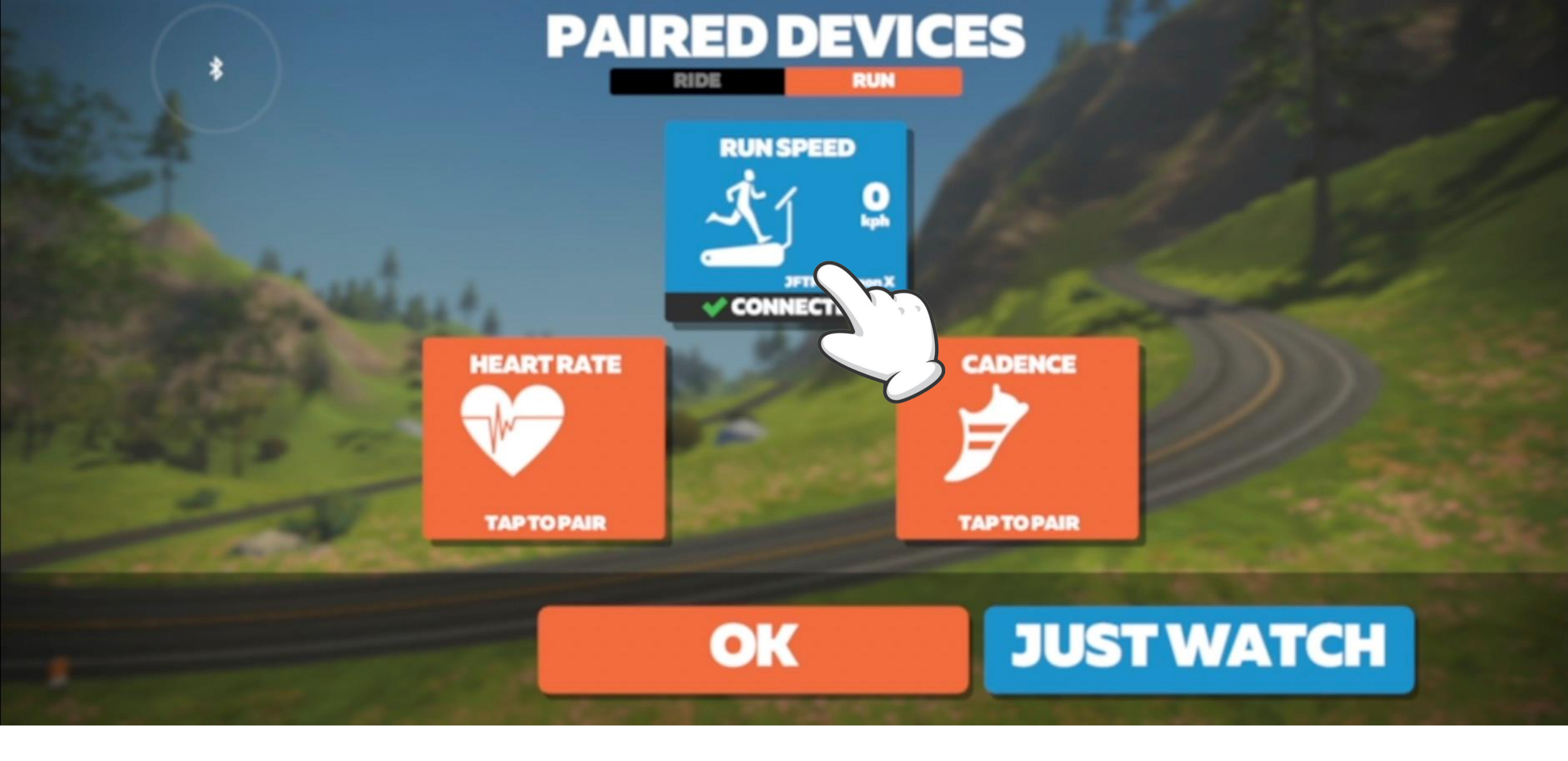

#### 選擇這次連接的配對訓練裝置

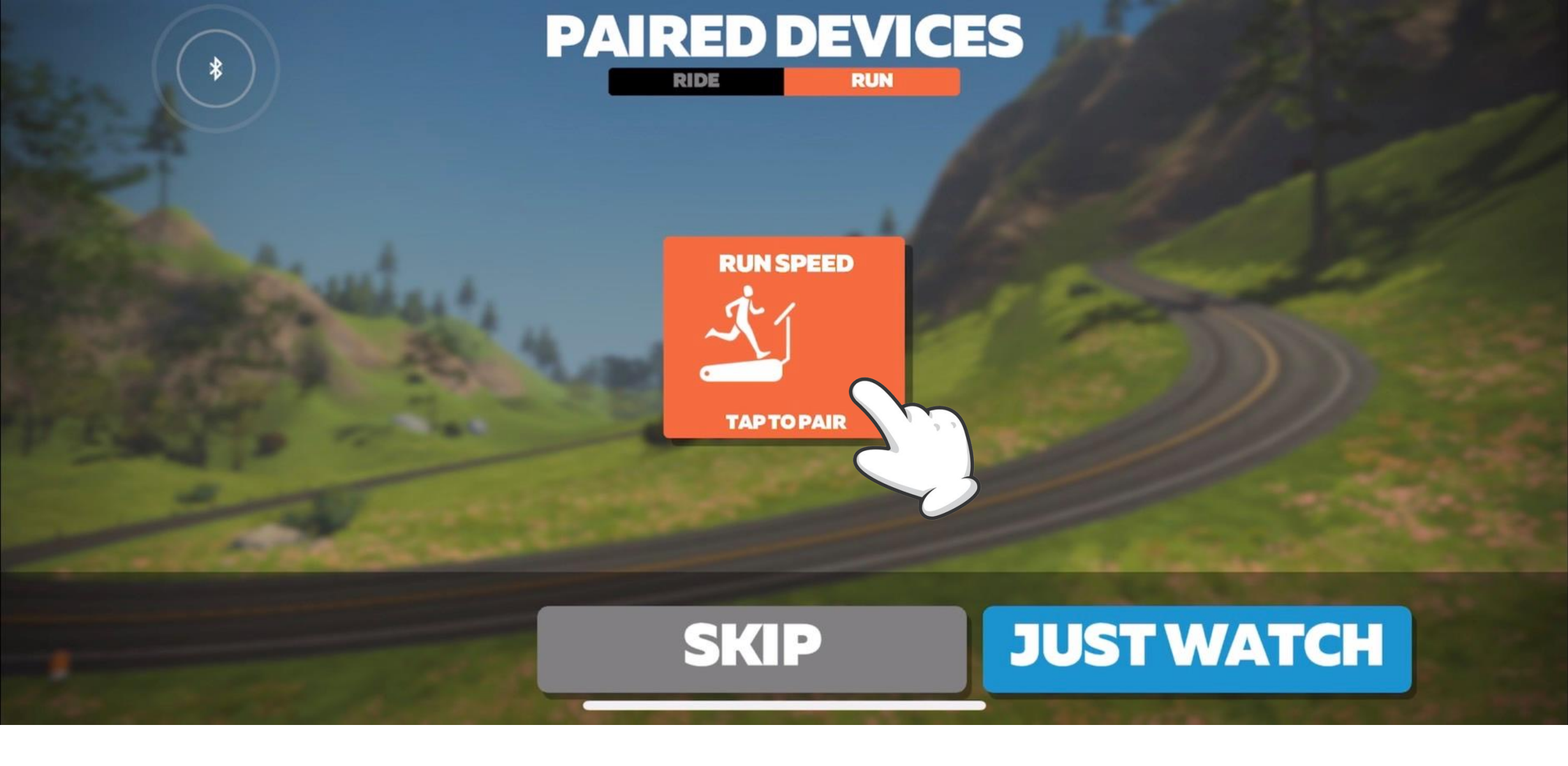

#### 再按一次來連接訓練機台

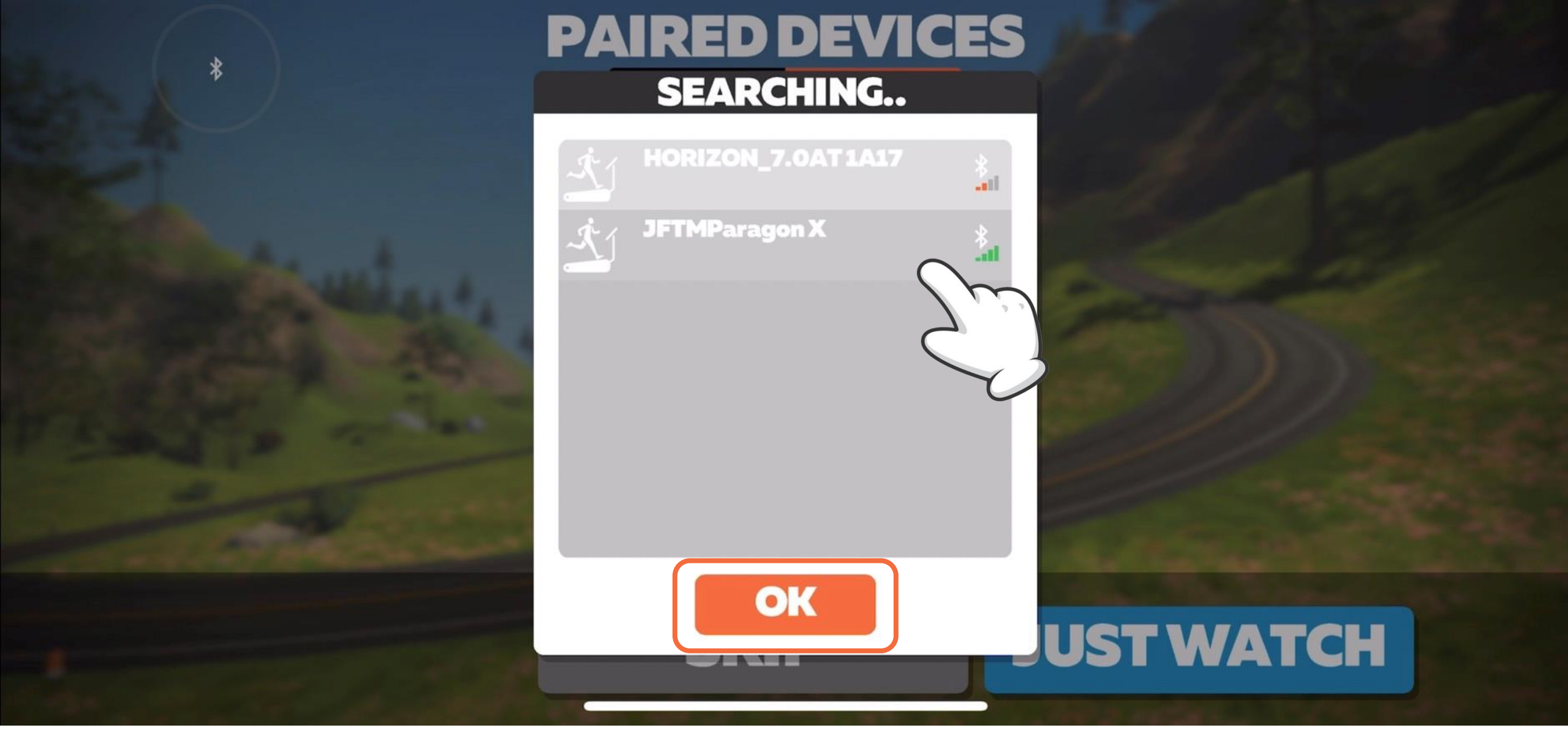

#### App跑出可連接的機台清單 選擇這次要連接的機台 之後按下 "OK" 按鈕

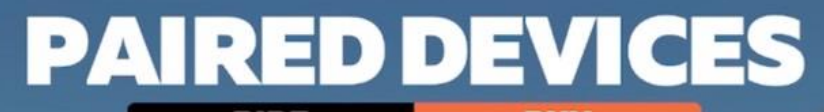

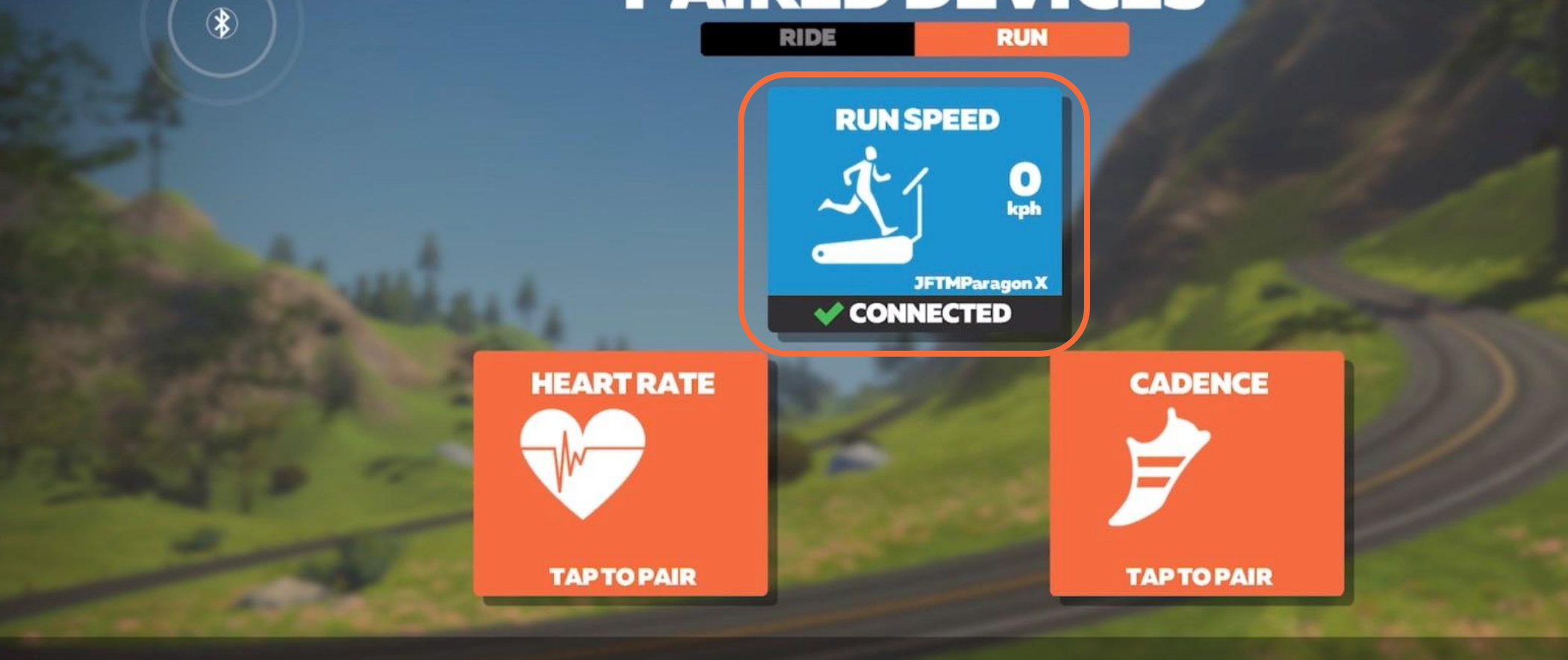

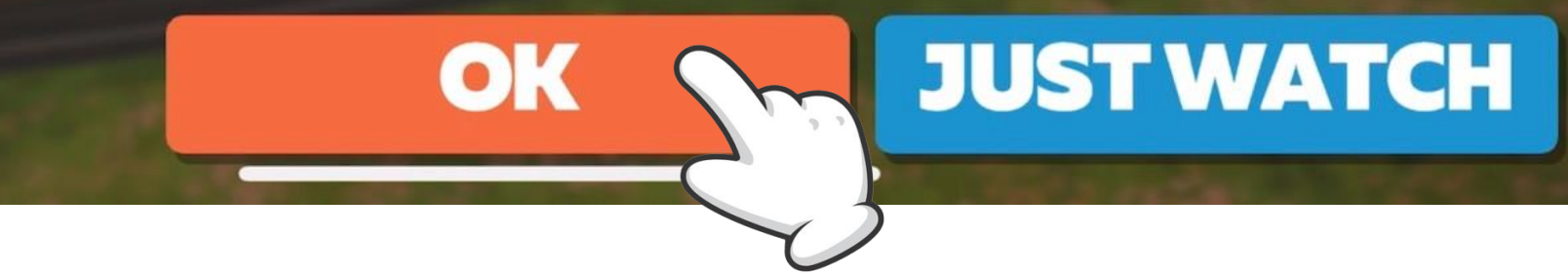

App 顯示已經連上機台 按下 "OK" 按鈕

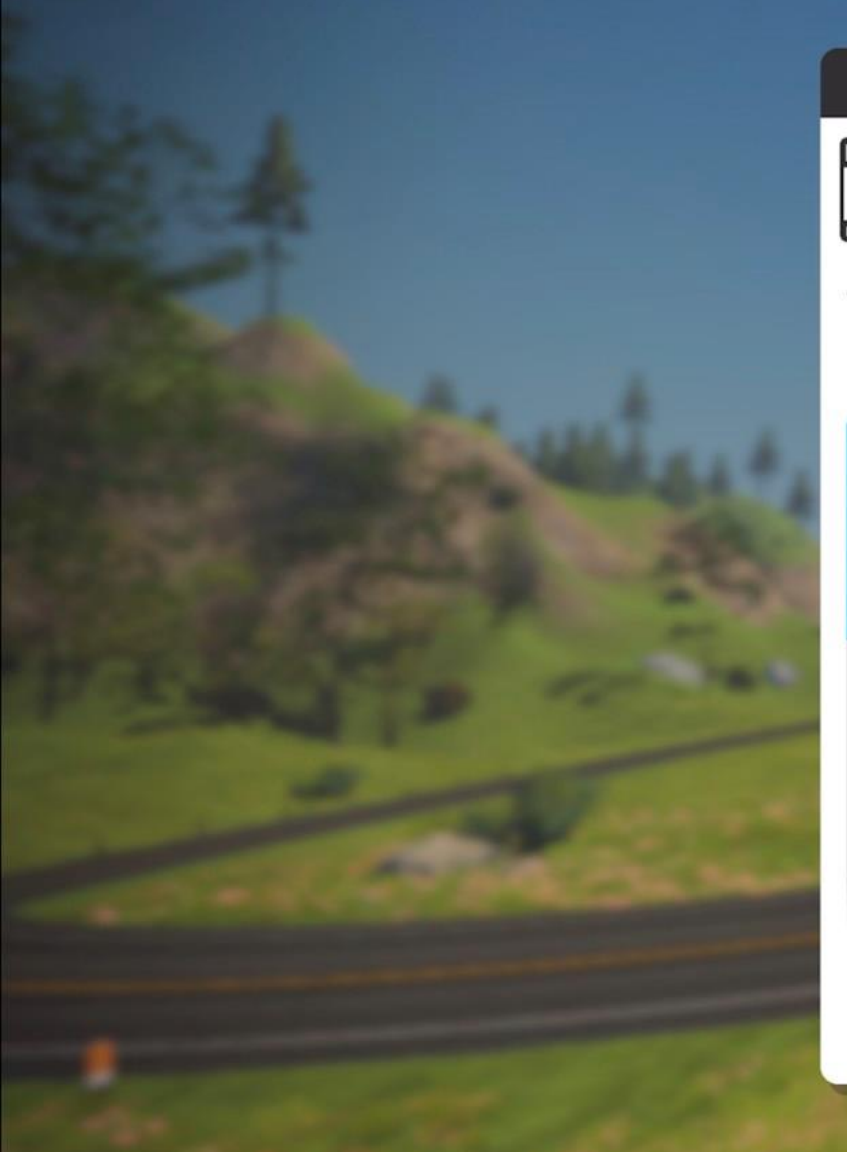

#### **NEXT UP**

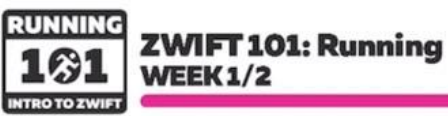

We're going to start off with shorter runs to get back in the swing of things. Focus on completion and form.

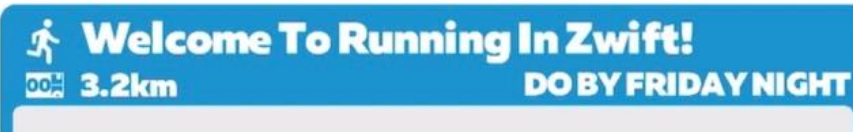

 Image: Sympole
 Image: Sympole

 Image: Sympole
 Image: Sympole

 Image: Sympole
 Image: Sympole

 Image: Sympole
 Image: Sympole

 Image: Sympole
 Image: Sympole

 Image: Sympole
 Image: Sympole

 Image: Sympole
 Image: Sympole

 Image: Sympole
 Image: Sympole

 Image: Sympole
 Image: Sympole

 Image: Sympole
 Image: Sympole

 Image: Sympole
 Image: Sympole

 Image: Sympole
 Image: Sympole

 Image: Sympole
 Image: Sympole

 Image: Sympole
 Image: Sympole

 Image: Sympole
 Image: Sympole

 Image: Sympole
 Image: Sympole

 Image: Sympole
 Image: Sympole

 Image: Sympole
 Image: Sympole

 Image: Sympole
 Image: Sympole

 Image: Sympole
 Image: Sympole

 Image: Sympole
 Image: Sympole

 Image: Sympole
 Image: Sympole

 Image: Sympole
 Image: Sympole

 Image: Sympole
 Image: Sympole

 Image: Sympole
 Image: Sympole

 Image: Sympole
 Image: Sym

🖈 Optional: Optional Miles

 Viewentire plan

 NOT NOW
 WORKOUT

按下"work out" 按鈕

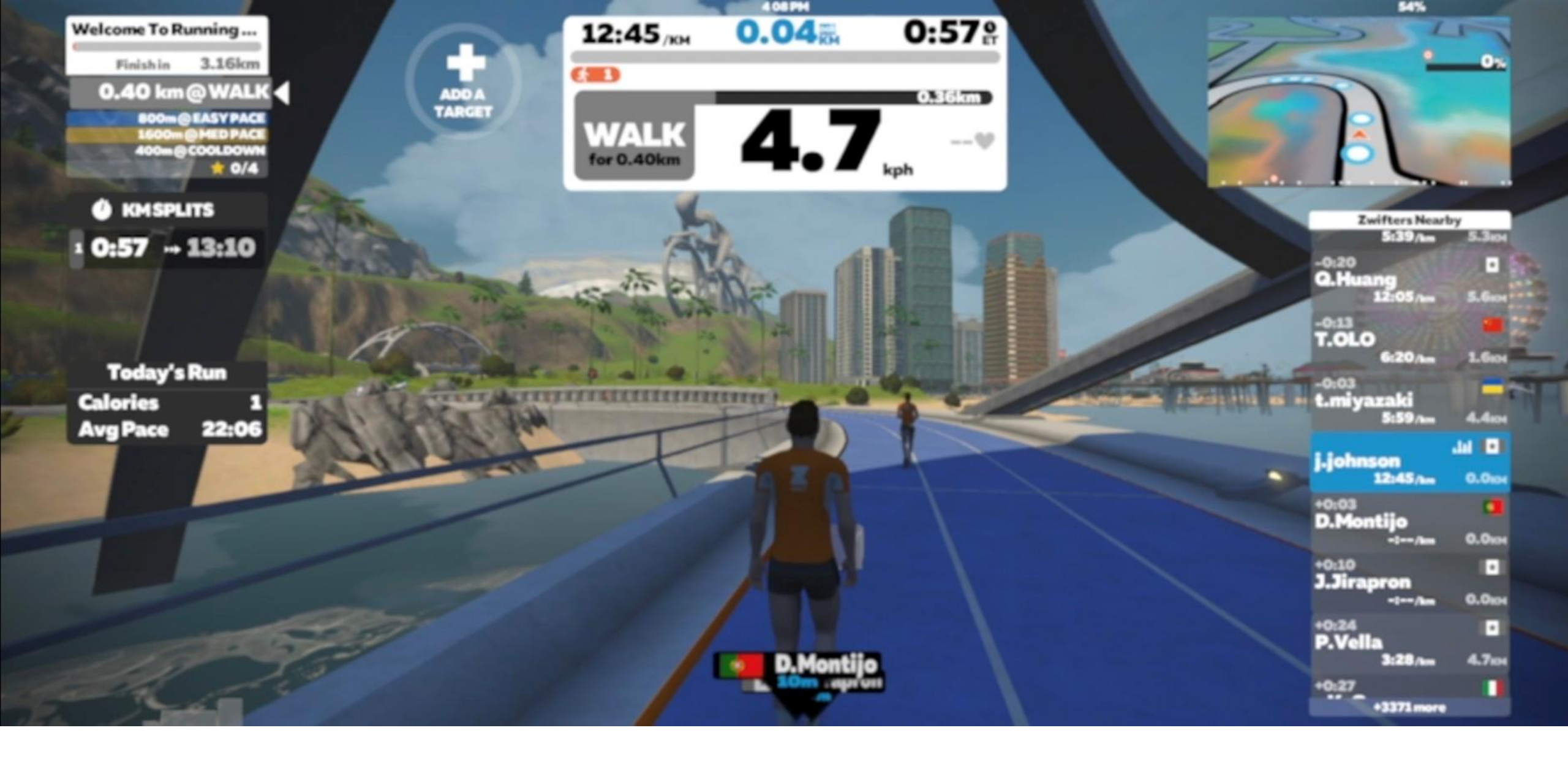

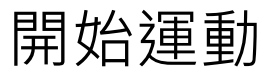

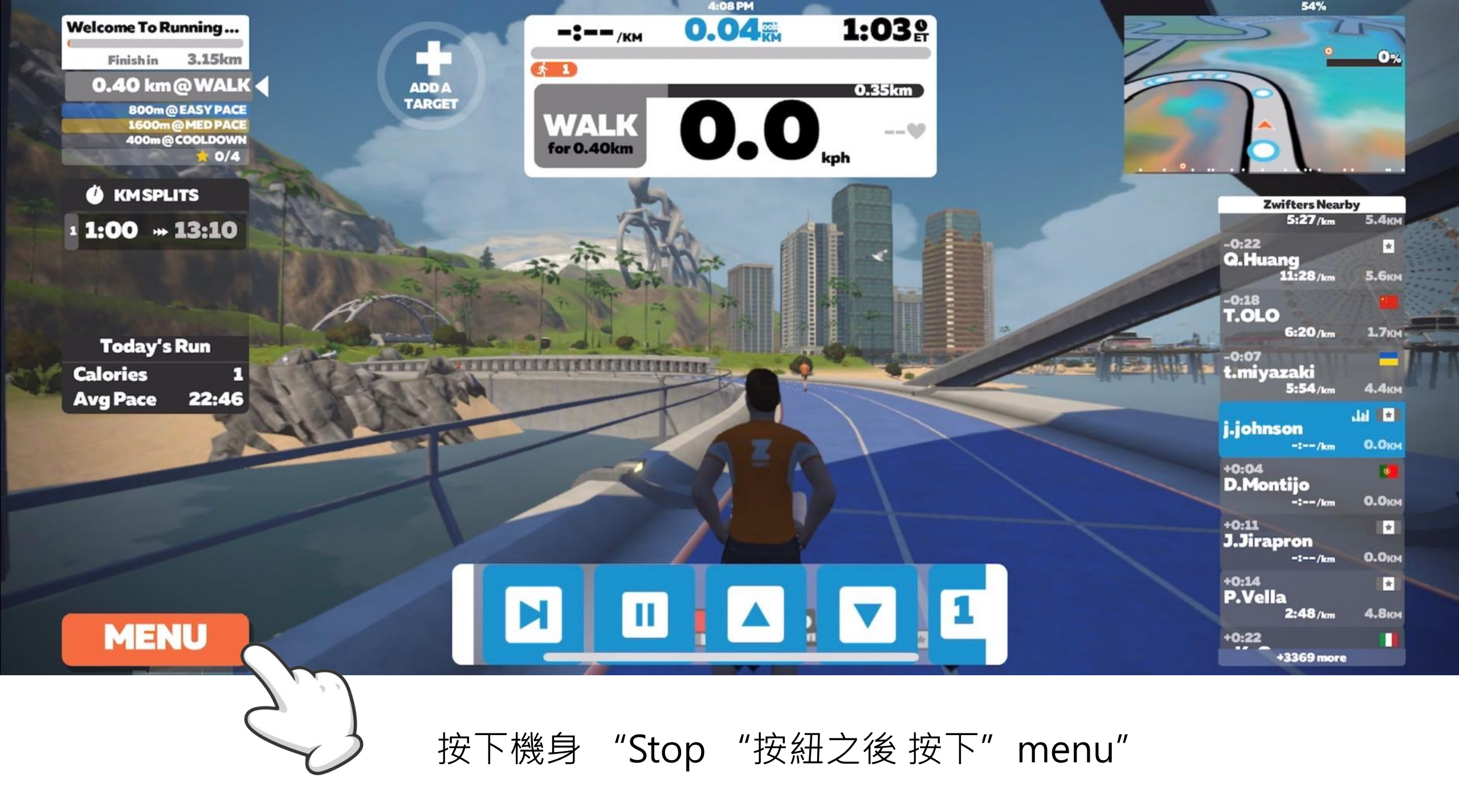

#### PAUSED

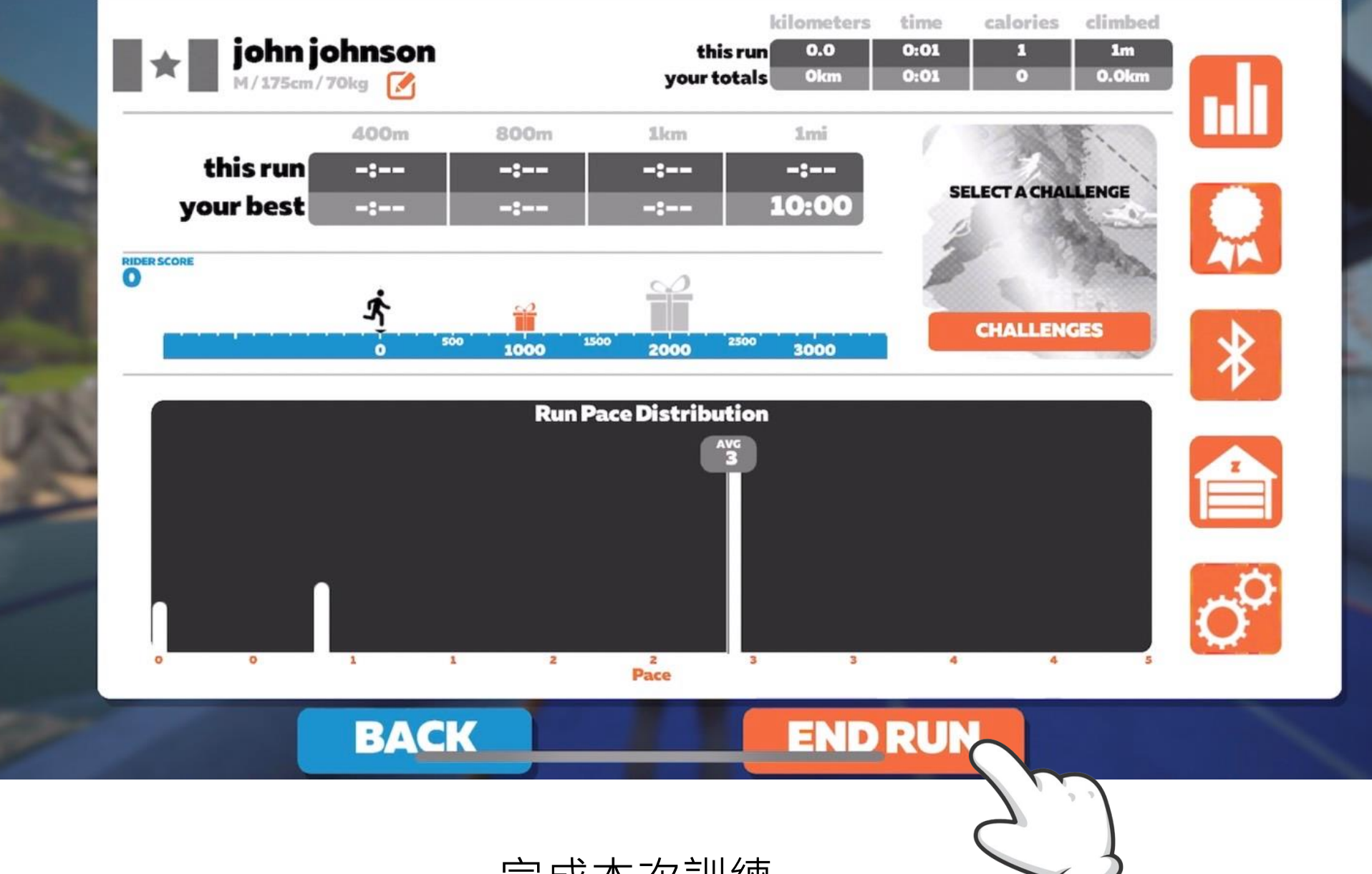

完成本次訓練

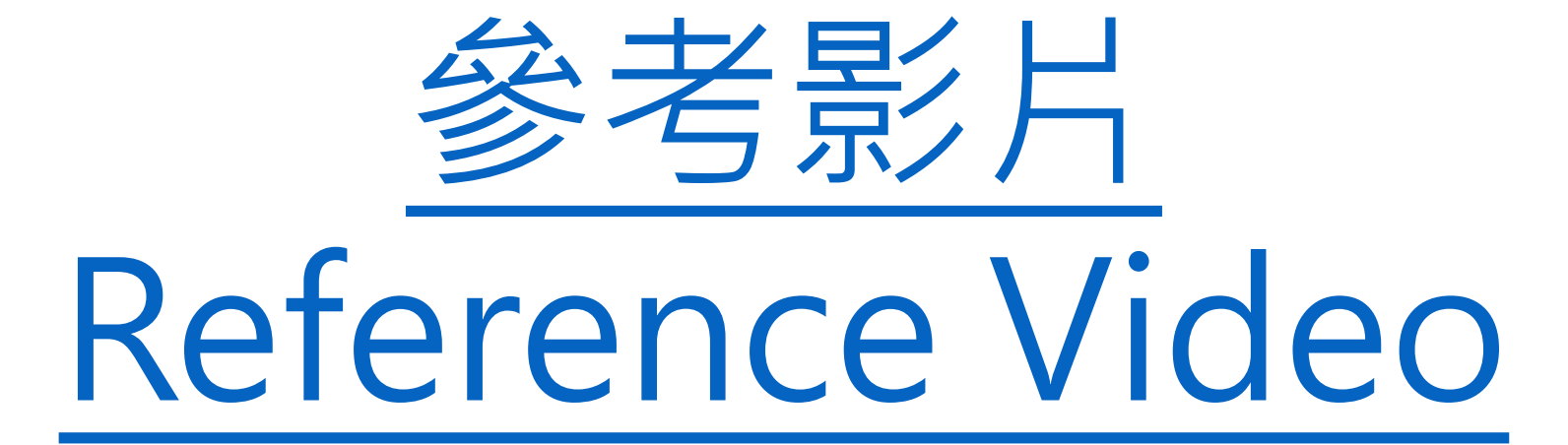

Thank you : )